## Signering av lånekontrakt – Vestland fylkekommune

Alle som skal låne bøker av skulebibliotek til dei vidaregåande skulane i Vestland fylkeskommune må signere lånekontrakt. Ein digital versjon av lånekontrakten finn du her: <u>https://skjema.vlfk.no/opplaering/person/lanekontrakt\_elev</u>

Framgangsmåte:

 Klikk deg inn på linken som står nemnd over (du finn den også på skulen sine nettsider, under «Elevar og føresette» - «Elevtenester» - «Biblioteket» under avsnittet «Elektronisk lånekontrakt»). Her må du velje ein innloggingsmåte:

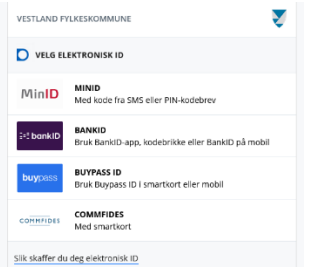

2. Etter at du har logga deg inn, må du velje målform, lese gjennom kontrakten og klikke «Gå vidare»:

|              | <br>cara apagar | innsenang |
|--------------|-----------------|-----------|
|              |                 |           |
|              |                 |           |
| Velg matform |                 |           |
|              |                 |           |
| O Bokmál     |                 |           |

3. Neste steg er å hake av for at du aksepterer lånevilkåra i kontrakten:

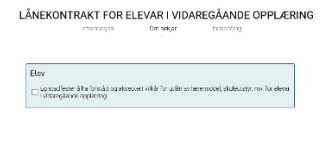

 Når du hakar av i feltet for «Eg stadfester å ha forstått...», vil det opne seg nokre felt der mellom anna namnet ditt skal stå og datoen. Her må du i feltet for «Stad» skrive inn staden der du oppheld deg, og i feltet for «Skule» må du rulle deg ned til der det står «Stord vgs».

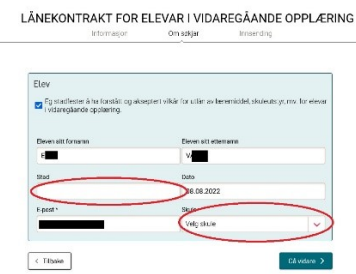

- Klikk deretter «Gå vidare»

4. No vil du få opp heile lånekontrakten igjen, med namnet ditt under. Her skal du klikke i den vesle boksen for «Eg stadfester at opplysningane er korrekte»

|                                                                                                    | nformasjon                                                                                                    | Om søkjar                                                                                                    | Innsending                                                                                                    |            |
|----------------------------------------------------------------------------------------------------|----------------------------------------------------------------------------------------------------|----------------------------------------------------------------------------------------------------|----------------------------------------------------------------------------------------------------|------------|
| ontrollere opplysnir                                                                                                    | ngane, stadfest og                                                                                                    | send inn.                                                                                                    |                                                                                                    |            |
| Avtale om vil<br>elevar i vidar                                                                                                    | kår for utlån<br>egåande opp                                                                                          | av læremiddel,<br>læring                                                                                                    | skuleutstyr, mv. for                                                                                                    |            |
| Avtalen skal dekke st<br>alle punkt er relevant                                                                                                 | orparten av lån-, lelj<br>e for alle elevar.                                                                          | ge- eller kjøpsforholda me                                                                                                    | ellom elev og vidaregåande skule. Ikk                                                                                                    | Je         |
| litiån av Isorel                                                                                                    | nøker bibliot                                                                                                    | ekbeker og/eller                                                                                                    | anna materiell                                                                                                    |            |
| o dan av lærei                                                                                                    | Spitel, Dibliot                                                                                                    | enspiter og/ener                                                                                                    |                                                                                                    |            |
| 1. Tilbakelevering<br>Lånetida for lærebøk<br>god stand ved skuleå<br>skule tidlegare, skal o<br>Eleven må levere tilb<br>det utbate materielle | er og/eller anna mat<br>ret sin slutt, seinast<br>let utlånte materiell<br>ake det same eksem<br>ti skal brukast avan | teriell er 1 skuleår. Det utt<br>siste skuledag kvart skule<br>et leverast attende seinas<br>uplaret som vart lånt ut. D<br>den elsere etterne i finisle | lånte materiellet skal leverast tilbake<br>sår. Dersom eleven sluttar eller byter<br>t 14 dagar etter sluttdato.<br>tet er viktig å hugse på og ta omsyn t<br>david ardramsnelsmant | i<br>II at |
|                                                                                                    |                                                                                                    |                                                                                                    |                                                                                                    |            |
| Stad                                                                                                    | Stord                                                                                                    |                                                                                                    |                                                                                                    |            |
| Dato                                                                                                    | 08.08.2022                                                                                                    |                                                                                                    |                                                                                                    |            |
| Eg stadfester å ha<br>forstått og akseptert                                                                                                    | Ja                                                                                                    |                                                                                                    |                                                                                                    |            |
| vilkår for utlån av<br>læremiddel,                                                                                                    |                                                                                                    |                                                                                                    |                                                                                                    |            |
| skuleutstyr, mv. for                                                                                                    |                                                                                                    |                                                                                                    |                                                                                                    |            |
| vidaregåande                                                                                                    |                                                                                                    |                                                                                                    |                                                                                                    |            |
| opplæring.                                                                                                    |                                                                                                    |                                                                                                    |                                                                                                    |            |
| ∃ Eq stadfestar at                                                                                                    | opplysningane er k                                                                                                    | correkte                                                                                                    |                                                                                                    |            |
|                                                                                                    |                                                                                                    |                                                                                                    |                                                                                                    |            |
|                                                                                                    |                                                                                                    |                                                                                                    |                                                                                                    |            |
| 0                                                                                                    |                                                                                                    |                                                                                                    |                                                                                                    |            |
| Signering av is                                                                                                    | anekontrakt                                                                                                    | the last division of the second second                                                                                                    |                                                                                                    |            |
| oppdraget ditt ka                                                                                                    | <ul> <li>signering» vil d<br/>in signerast.</li> </ul>                                                                | u bii ført viðare til sign                                                                                                    | eringsportaien dêr                                                                                                    |            |
|                                                                                                    |                                                                                                    |                                                                                                    |                                                                                                    |            |
|                                                                                                    |                                                                                                    |                                                                                                    |                                                                                                    |            |

5. Etter å ha klikka på knappen «Til signering» som dukkar opp, vil du få opp heile kontrakten nok ein gong. Her finn du ein knapp heilt i botnen med tittel «Signer dokument». Klikk knappen og følg dei siste instruksane:

| Vestland<br>fylkeskommune                                                                                                    |                                                                                                    | d h Klikk her for å avslutte fu |
|----------------------------------------------------------------------------------------------------|----------------------------------------------------------------------------------------------------|---------------------------------|
| Lånekort og ID-kort<br>1. Länekort<br>I samband med utlån<br>må eleven gje samtyk<br>lånekort må ta kontak<br>ländet, på alle bibliote<br>på skulen.<br>For å få länekort må e<br>Ved tap kostar nytt lå<br>2. ID-kort<br>Ved tap av ID-kort elle<br>la kostnadem med uts | av lærebøker/materiell kan eleven få tildet; nasjonalt lånekort. For å få nasjonalt lånekort<br>et til at flædsenurmer vert lægra i Foleis låneregister. Devar som enskjer nasjonalt lånekort<br>med skulen at solltorek for å ge sitts annrykke. Nasjonalt lånekort kan nyttast i hele<br>K. Dersom eleven ikkje ønskjer å registrere føssesinummer, vil kortet berre kunne nyttast<br>leven vise læjtömasjon og signere denne låneavtalen,<br>nekort kr. 20.<br>ven har fått udelt frå skulen, piktar eleven å erstatte tapet. Erstatningspikta er avgrensa<br>ming av nytt kort. |                                 |
| Elev                                                                                                    |                                                                                                    |                                 |
| Namn<br>Enr                                                                                                    |                                                                                                    |                                 |
| -post                                                                                                    |                                                                                                    |                                 |
| Stad                                                                                                    | Stord                                                                                                    |                                 |
| Dato                                                                                                    | 08.08.2022                                                                                                    |                                 |
| g stadfester å ha<br>orstått og akseptert<br>rilkår for utlån<br>Iv læremiddel,<br>ikuleutstyr,<br>nv. for elevar<br>vidaregåande<br>opnlæring.                                                                                                    | .8                                                                                                    |                                 |

 Du vil no få tilsendt den endelege kontrakten til epostadressa di. Dette som ein kvittering på at kontrakten no er signert. Mogleg du også kan laste ned kontrakten som ein PDF-kvittering med det same. Når du kjem ned til skulebiblioteket for å låne bøker første gongen, må du vise kvitteringa på at du har underteikna lånekontrakt før du får låne bøker.

## Velkomen som lånar ved Vestland fylkeskommune sine skulebibliotek!